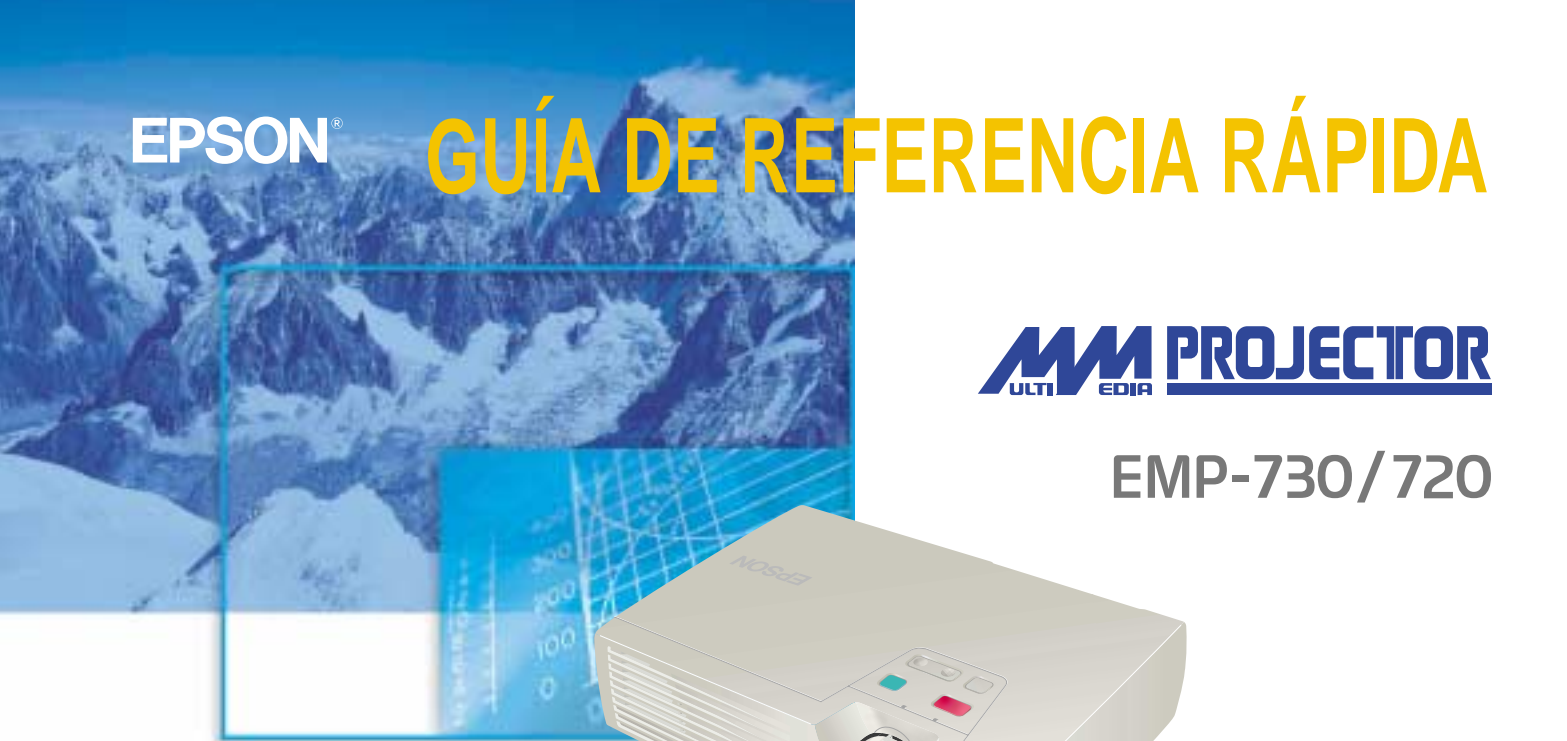

Asegúrese de leer el Manual de instrucciones minuciosamente antes de usar este proyector.

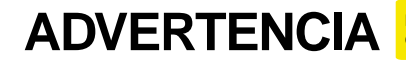

Nunca mire hacia la lente mientras se conecta la alimentación del proyector.

### ÍNDICE

Instalación

"Tamaño de la pantalla y distancia de proyección" en el Manual de instrucciones

## Ajuste la distancia entre el proyector y la pantalla hasta obtener la imagen deseada.

Los valores deben ser usados como una guía para ajustar el proyector.

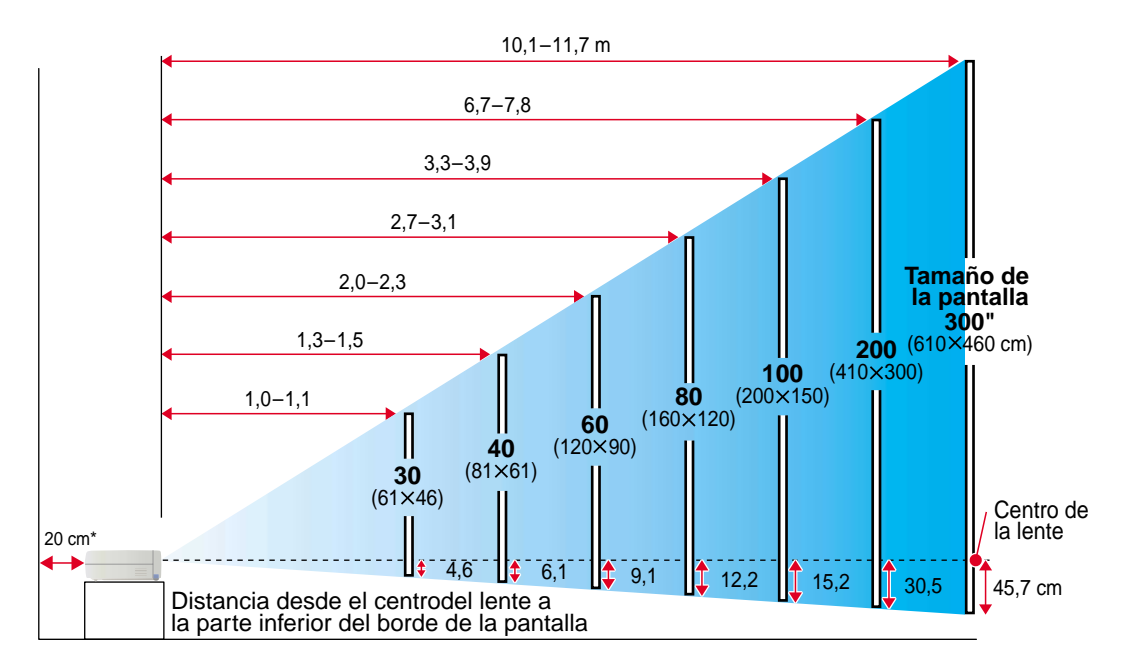

\* Si lo instala en una pared, deje un espacio de unos 20 cm entre el proyector y la pared.

## Conexiones

"Conexión a un ordenador" "Conexión a una fuente de vídeo" en el Manual de instrucciones

### 🖗 Pista

 El cable de ordenador suministrado con el proyector podría no coincidir con el puerto del monitor de algunos ordenadores. En esos casos, podrá comprar un adaptador separado para conectar el ordenador al proyector.
 Si conecta una fuente de vídeo de un componente (como un reproductor DVD), puede usar el cable vídeo componente opcional para conectar la fuente al puerto Computer/Component
 Video de la parte trasera de proyector. \* Desconecte la alimentación del proyector y del otro equipo antes de conectarlos.

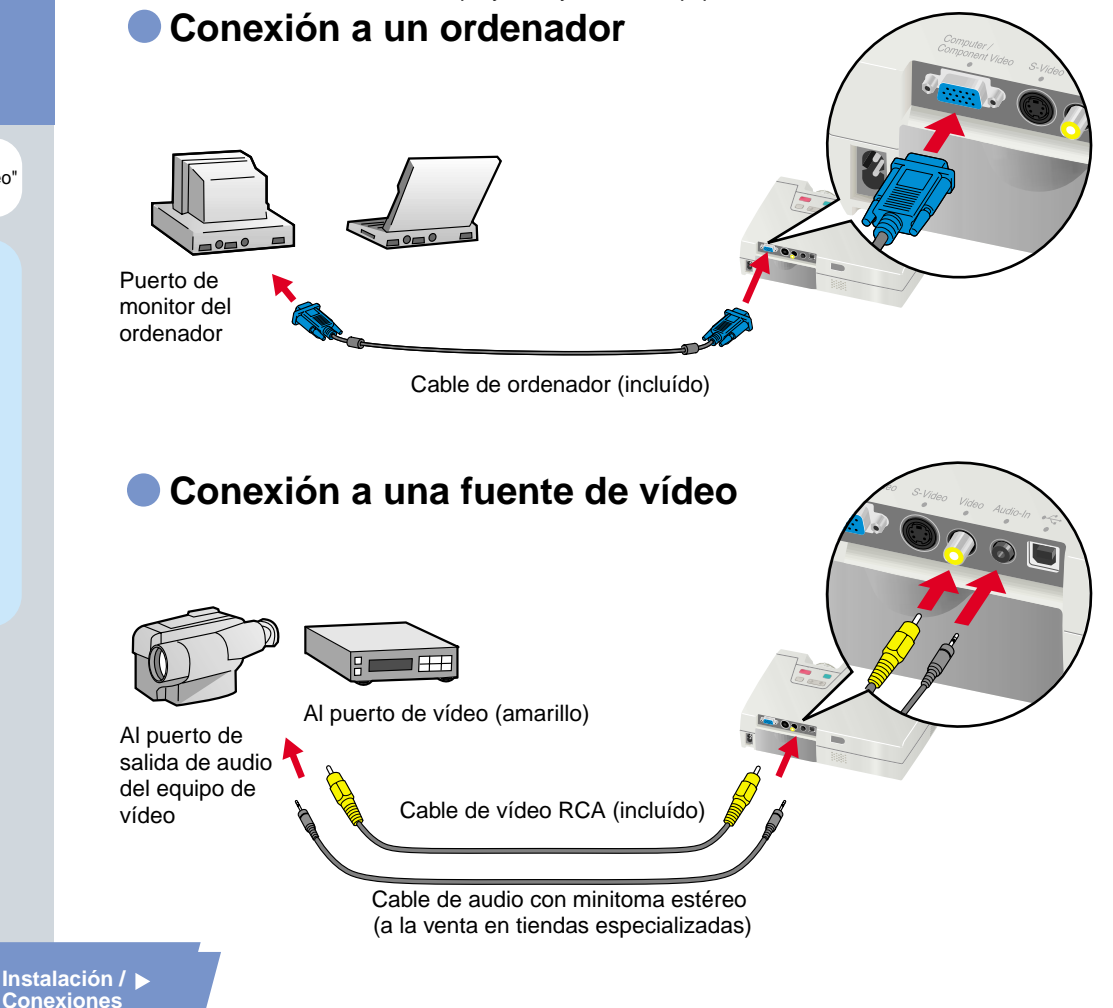

## Proyección

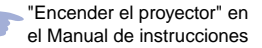

### Retire la cubierta de la lente.

Conecte el cable de alimentación al proyector.

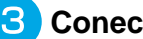

Conecte el cable de alimentación a una toma de corriente.

El indicador Power se encenderá en naranja.

Conecte la alimentación de la fuente de entrada.

Power

En el caso de un vídeo, presione el botón PLAY.

Será proyectada una imagen.

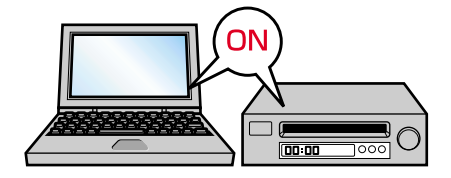

Power

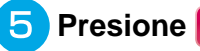

en el panel de control del proyector o 🕚

en el mando a distancia para conectar la alimentación.

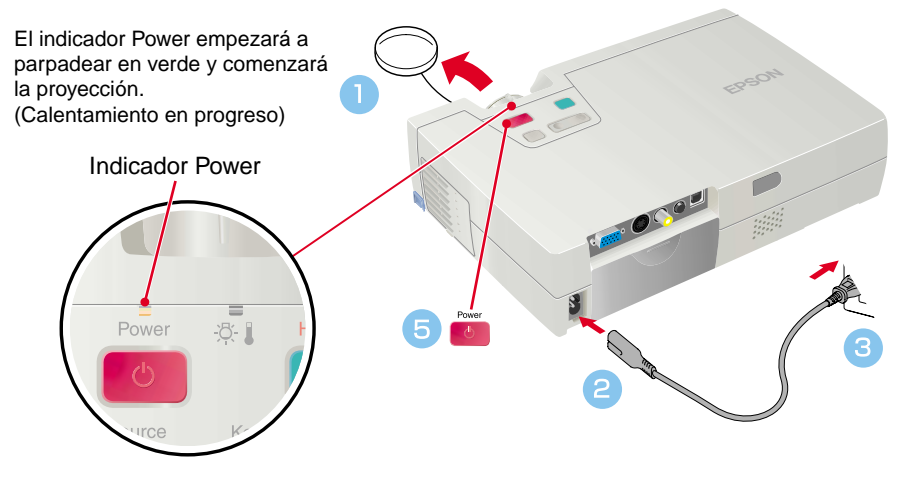

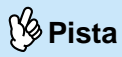

Si conecta el proyector a un ordenador con monitor incorporado, o a un ordenador portátil, podría ser necesario cambiar el destino de salida para la señal de imagen usando uno de los botones del ordenador (como un botón con un ícono ) o los menús de ajuste.

El destino de salida normalmente se puede cambiar manteniendo presionada la tecla Fn del ordenador y presionando una de las teclas de función

Espere unos segundos después de cambiar la fuente y comenzará la proyección. Para más detalles, consulte la documentación de su ordenador.

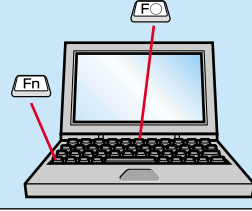

| Ejemplos de cambio de la salida |                                                                                                    |  |
|---------------------------------|----------------------------------------------------------------------------------------------------|--|
| NEC                             | Fn + F3                                                                                                    |  |
| Panasonic                       | Fn + F3                                                                                                    |  |
| TOSHIBA                         | Fn + F5                                                                                                    |  |
| IBM                             | Fn + F7                                                                                                    |  |
| SONY                            | Fn + F7                                                                                                    |  |
| FUJITSU                         | Fn + F10                                                                                                    |  |
| Macintosh                       | Después del inicio, cambie los<br>ajustes en el panel de control de<br>manera que la funciónde espejo<br>quede activada. |  |

### Si no aparecen las imágenes...

### Cambie la señal de entrada.

Source Cada vez que se presiona la fuente de vídeo cambia entre Computer/Component Video, S-Video y Video.

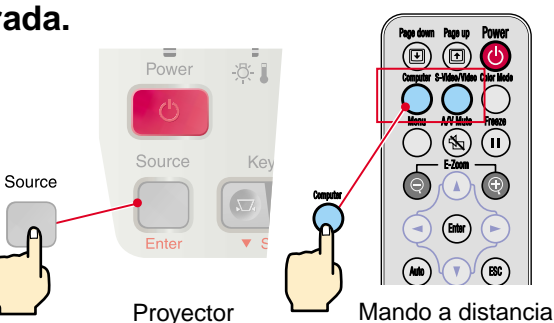

### Si tiene otros problemas...

### Consulte la información de ayuda en línea.

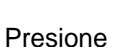

en el panel de control del proyector y siga las indicaciones que aparecen para de resolver el problema.

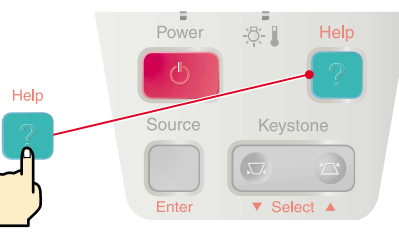

Proyector

\* Consulte "Localización de problemas".-

## Ajuste

"Ajuste de la imagen de pantalla" en el Manual de instrucciones

## 🖗 Pista

Si las pata ajustable delantera delanteras han sido extendidas, pueden ser retraidas de nuevo manteniendo presionados los botones de ajuste de patas a ambos lados del proyector y empujando suavemente hacia abajo la parte delantera del proyector.

• Una corrección trapezoidal reduce el tamaño de la pantalla.

Si las imágenes se ven desiguales después de realizar la corrección de la distorsión trapezoidal, reduzca el ajuste del menú "Nitidez".

### Ajuste del ángulo de proyección

Use los botones de ajuste de las patas para ajustar el ángulo de proyección del proyector.

Mientras presiona los botones de ajuste de las patas, levante la parte delantera del proyector.

Cuando el proyector esté inclinado hará que haya una distorsión trapezoidal de la imagen, pero esta distorsión puede ser corregida usando la función de corrección de distorsión trapezoidal mientras el ángulo vertical de inclinación se encuentre dentro del rango de aproximadamente 15°. Si quisiera realizar otros ajustes menores a los efectos de la corrección de la distorsión trapezoidal automática, use en el panel de

control del proyector.

下 Página 6

### Ajuste de tamaño y enfoque de la imagen

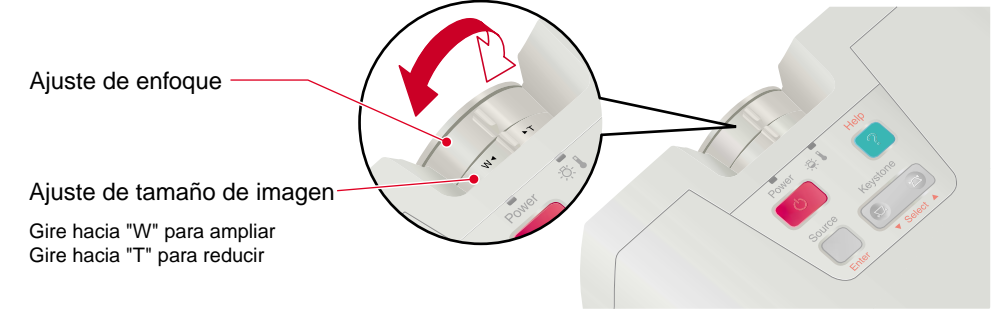

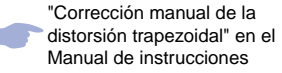

🖗 Pista

Si "Auto Keystone" en el menú "Configuración" se ajusta a "OFF" (el ajuste por defecto para este ítem es "ON"), no se realiza el ajuste automático de la corrección trapezoidal. Presione e e en el panel de control del proyector para ajustar en este momento la corrección trapezoidal.

#### Para realizar otros ajustes después de la corrección automática de la distorsión trapezoidal reystone

Para realizar otros ajustes después de la corrección trapezoidal, presione de control del proyector.

en el panel

Cuando la parte superior es demasiado ancha

Cuando la parte inferior es demasiado ancha

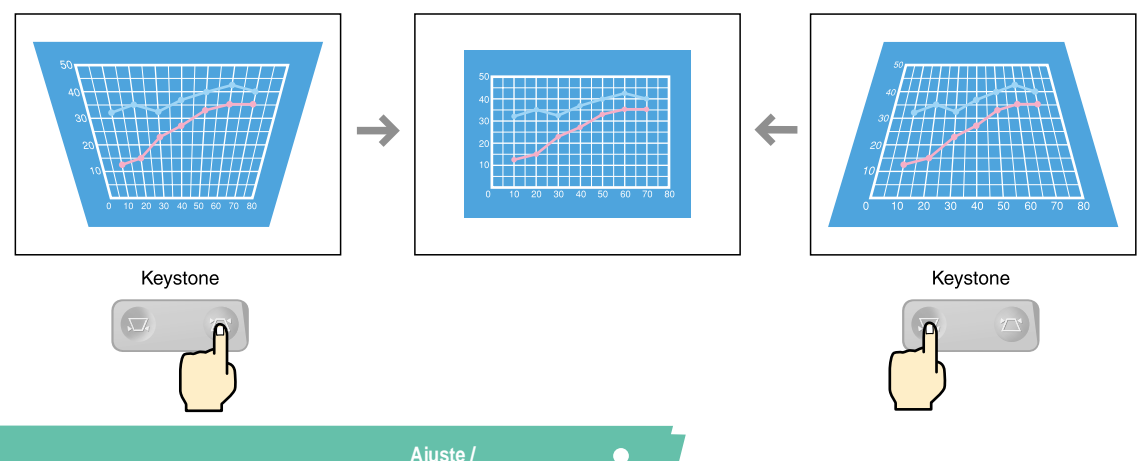

Ajuste / Apagado del proyector

## Ajuste

"Uso de las funciones de los menús de ajuste" en el Manual de instrucciones

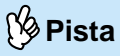

Presione

para volver al nivel del menú anterior.

### **Otros ajustes**

en el mando a distancia para visualizar el menú de Presione ajuste en la pantalla. Entonces podrá realizar los ajustes de brillo individual, contraste y nitidez.

Presione ( en el mando a distancia.

Aparece el menú de ajuste.

Use 🚺 V para seleccionar el ítem del menú a ajustar, y luego presione 📾.

Aparecerá el submenú seleccionado.

- З Use ( ) y ( ) para seleccionar un ítem, y luego use 🤜 ) y ( 🕨 para realizar el ajuste o seleccionar "ON" u "OFF". Presione (m) para aceptar el ajuste.
  - Para cambiar el ajuste por otro ítem, repita los pasos (2) y (3).

Para cerrar el menú, presione

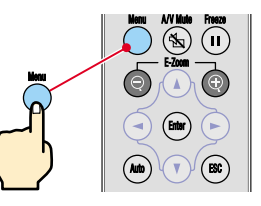

Mando a distancia

Menú principal Sub-menú (Vídeo)

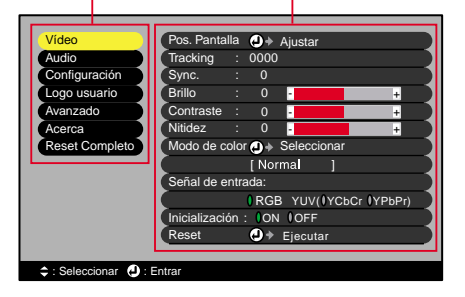

# Apagado del proyector

"Apagado del proyector" en el Manual de instrucciones

## 🕑 Pista

Si presiona un botón diferente en el panel de control del proyector o en el mando a distancia mientras se exhibe el mensaje de confirmación, el mensaje desaparecerá y el proyector volverá a su posición original. Desconecte la alimentación del equipo conectado al proyector.

Presione dos veces en el panel de control del proyector o en el mando a distancia para desconectar la alimentación.

Para evitar un malfuncionamiento, aparece un mensaje de confirmación cuando presiona una vez . La alimentación se desconecta cuando presiona el botón una vez más. También puede presionar dos veces . La alimentación se desconecta cuando presiona el botón una vez más. También puede presionar dos veces . La alimentación se desconecta cuando presiona el botón una vez más. También puede presionar dos veces . La alimentación se desconecta cuando presiona el botón una vez más. También puede presionar dos veces . La alimentación se desconecta cuando presiona el botón una vez más. También puede presionar dos veces . La alimentación se desconecta cuando presiona el botón una vez más. También puede presionar dos veces . La alimentación se desconecta cuando presiona el botón una vez más. También puede presionar dos veces . La alimentación se desconecta cuando presiona el botón una vez más. También puede presionar dos veces . La alimentación se desconecta cuando presiona el botón una vez más. También puede presionar dos veces . La alimentación se desconecta cuando presiona el botón una vez más. También puede presionar dos veces . La alimentación se desconecta cuando presiona el botón una vez más. También puede . La alimentación se desconecta cuando presiona el botón una vez más. También puede . La alimentación se desconecta cuando presiona el botón una vez más. También puede . La alimentación se desconecta cuando presiona el botón una vez más. También puede . La alimentación se desconecta cuando presiona el botón una vez más. También puede . La alimentación se desconecta cuando presiona el botón una vez más. También puede . La alimentación se desconecta cuando presiona el botón una vez más. También puede . La alimentación se desconecta cuando presiona el botón una vez más. También puede . La alimentación se desconecta cuando presiona el botón una vez más. También puede . La alimentación se desconecta cuando presiona el botón una vez más. También puede . La alimentación se desconecta

### Una vez que el indicador Power quede encendido en naranja podrá desconectar el cable de alimentación.

Si se desconecta el cable de alimentación mientras el indicador Power está todavía parpadeando en naranja, podría causar problemas en el funcionamiento del proyector.

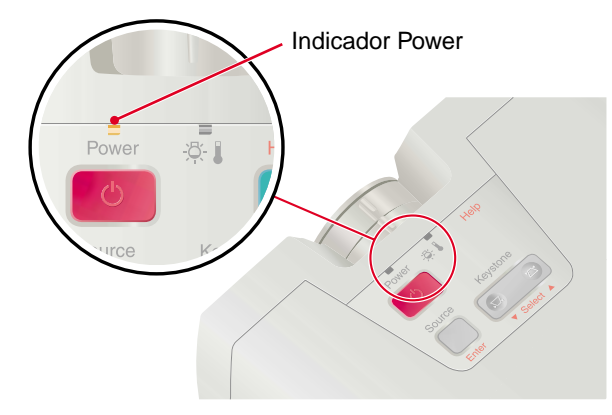

## Funciones para mejorar la proyección

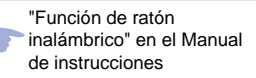

🖗 Pista

Cuando utilice el mando a distancia como un ratón inalámbrico, debe conectar el proyector de la siguiente manera.

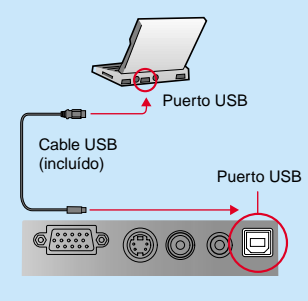

• Use siempre el cable USB suministrado con el proyector, de lo contrario pueden ocurrir problemas de funcionamiento.

#### Aquí se explican algunas funciones para mejorar la proyección. Consulte las páginas correspondientes del Manual de instrucciones para obtener detalles sobre cada función.

- ·Ratón inalámbrico
- Zoom electrónico (E-Zoom)

Selección del modo de color

Clics de ratón y arrastrar y soltar

Fondo (A/V Mute)

### Uso del mando a distancia para presentaciones unipersonales

El mando a distancia puede ser ajustado de manera que realice las mismas operaciones que en un ratón de ordenador. Puede usar el mando a distancia para controlar el puntero de ratón del ordenador desde lejos.

Movimiento del puntero del ratón

#### (\* $(\mathbf{n})$ Enter ESC Auto Arrastrar v soltar: Mientras presiona (m), presione (1), (1), Presione (A), (T), (-) o (-) (Cada botón Para un clic izquierdo: Presione < o 🕞 para arrastrar. En el lugar corresponde a una dirección del ratón.) Para un clic derecho: Presione deseado, suelte el mpara soltarlo. Moviéndose hacia adelante o atrás a través de las páginas de un archivo PowerPoint Ð (d) Para ir a la página Para volver a la página anterior. siguiente. Page dow ررده

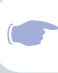

"Selección del modo de color" en el Manual de instrucciones

### Selección del modo de color

Los seis modos siguientes de color preajustados están disponibles para el uso dependiendo de las características de las imágenes que se proyecten. Fácilmente puede obtener la calidad de imagen ideal simplemente seleccionando el modo de color que corresponda a las imágenes proyectadas. El brillo de las imágenes variará dependiendo del modo de color seleccionado.

| Modo         | Aplicación                                                                                                    |  |
|--------------|----------------------------------------------------------------------------------------------------|--|
| sRGB         | Las imágenes cumplen con los colores sRGB. Si la fuente conectada tiene un modo sRGB, ajuste el proyector y la fuente de la señal conectada a sRGB. |  |
| Normal       | Brillo enfatizado. Para presentaciones en ambientes iluminados.                                                                                     |  |
| Reunión      | Las imágenes son moduladas usando sus tintes originales, con ningún realce del color.                                                               |  |
| Presentación | Para presentaciones en ambientes oscuros.                                                                                                    |  |
| Teatro       | Las imágenes de películas son optimizadas usando tintes naturales.                                                                                  |  |
| Juegos       | Brillo enfatizado. Es ideal para jugar a los videojuegos en habitaciones luminosas.                                                                 |  |

## Presione O

El modo de color cambia de la siguiente manera cada vez que se presiona el mando a distancia.

 $\begin{array}{l} \text{Normal} \rightarrow \text{Reunión} \rightarrow \text{Presentación} \rightarrow \text{Teatro} \rightarrow \text{Juegos} \rightarrow \text{sRGB} \ ... \end{array}$ 

El ajuste por defecto para el modo de color es "Normal" cuando salen las imágenes del ordenador, y "Teatro" cuando entran las señales de vídeo componente, vídeo compuesto y S-Vídeo.

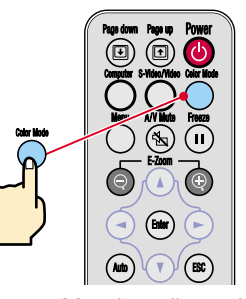

Mando a distancia

Funciones para mejorar la proyección

# Funciones para mejorar la proyección

"Zoom electrónico (E-Zoom)" en el Manual de instrucciones

Después de ampliar la imagen, podrá usar 

 y
 para desplazarse por la imagen.

 Para cancelar el efecto de ampliación, presione 

### Ampliación de una parte de la imagen proyectada

Si presiona o o , el cursor aparecerá en medio de la imagen que está siendo proyectada. Presione , , , , o o en el mando a distancia para mover el cursor al área de la imagen que está siendo agrandada.

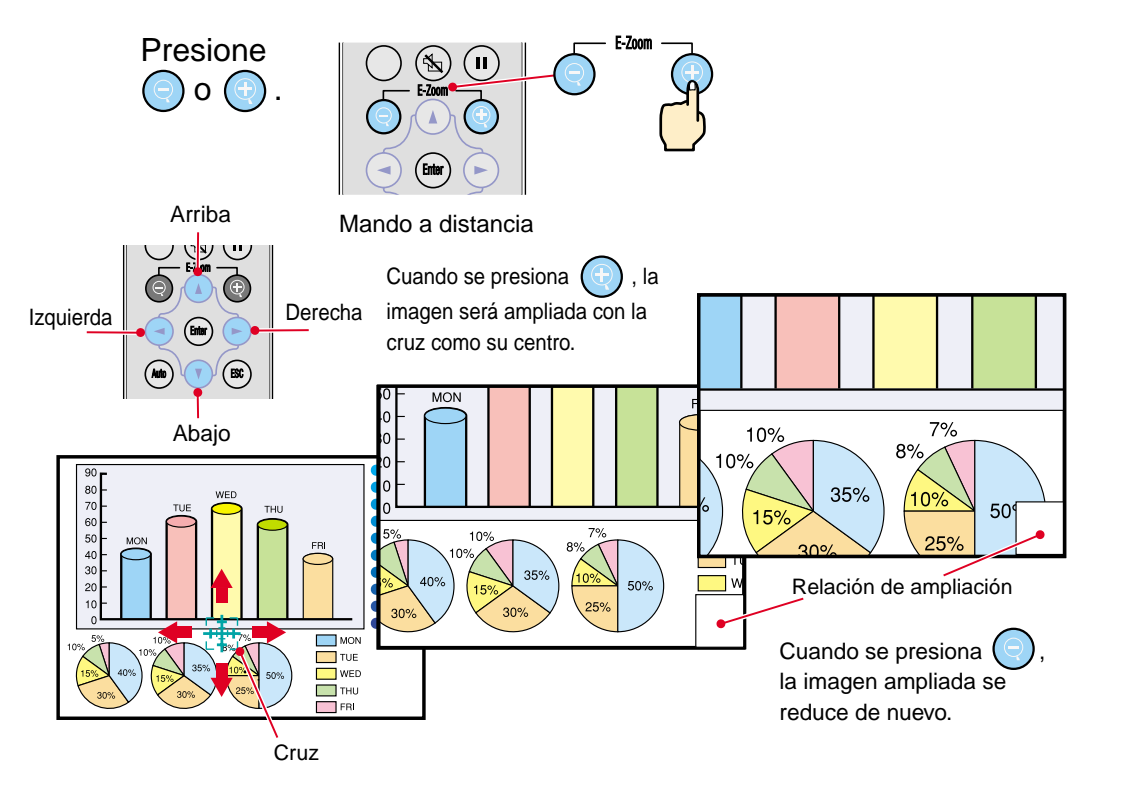

Apagado momentáneo de imágenes y sonido

La imagen y el sonido se pausará momentáneamente, y se proyectará una imagen toda negra, una imagen toda azul o el logo del usuario. Se puede usar cuando no desea que se visualicen detalles de funciones tales como la selección de archivos diferentes cuando se están proyectando imágenes del ordenador.

Presione 🖄 .

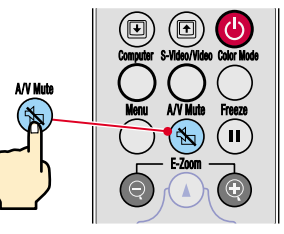

mejorar la proyección

Mando a distancia

Se reiniciará la proyección de imágenes y sonido.

una vez más.

A/V Mute

Si usa esta función mientras se proyectan imágenes en movimiento, las imágenes y el sonido aún continuarán siendo reproducidos, y no podrá volver al punto donde la función de A/V Mute fue activada.

Primero presione

Presione 🔨

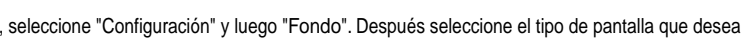

visualizar cuando se detenga la proyección. Están disponibles las siguientes opciones. El ajuste predeterminado es la pantalla negra. El logo EPSON se graba como el logo del usuario por defecto. Use los menús para ajustar su propio logo del usuario de acuerdo a lo deseado.

|       |      | EPSON            |  |
|-------|------|------------------|--|
| Negro | Azul | Logo del usuario |  |
|       | Fu   | Funciones para   |  |

"Grabación de un logo del usuario" en el Manual de instrucciones

# Localización de problemas

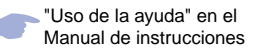

Consulte la ayuda en línea.

Este proyector cuenta con una función de ayuda en línea que puede usar cuando tenga un problema usando el proyector.

Presione en el panel de control -8-1 del proyector. Help Seleccione el tema que desea ver. Presione del panel de ▼ Select ∡ control del proyector. Provector O presione ( del mando a < Menú de Ayuda > distancia. Ayuda para la imager uda para el sonido ción de idioma (Language) 3 Acepte el tema seleccionado. Si la solución sugerida en Ayuda no resuelve el problema, Presione desconecte el cable de alimentación de la toma de del panel de corriente y póngase en contacto con su proveedor. control del proyector. ⇒: Seleccionar ④: Entrar ?: Salir O presione (Imando a < Menú de Ayuda > No aparece ninguna imagen en la pantalla distancia. a imagen está distorsionada. No se visualiza completamente la imagen en la pantalla. (Cortada/demasiado grande/demasiado pequeña/parcial) Se exhibirán los contenidos de ? El color de la imagen no es normal La imagen es demasiado oscura la ayuda. ?La imagen es trapezoidal ? Volver Para borrar la exhibición de ayuda, ⇒: Seleccionar ④ : Entrar ?: Salir en el panel de presione control del proyector.

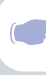

"Cuando tenemos algún problema" en el Manual de instrucciones

### Verificación de los indicadores

Puede verificar el estado del proyector usando los indicadores en el panel de control del proyector. Consulte el cuadro a continuación para detalles sobre como verificar y solucionar las causas de los problemas.

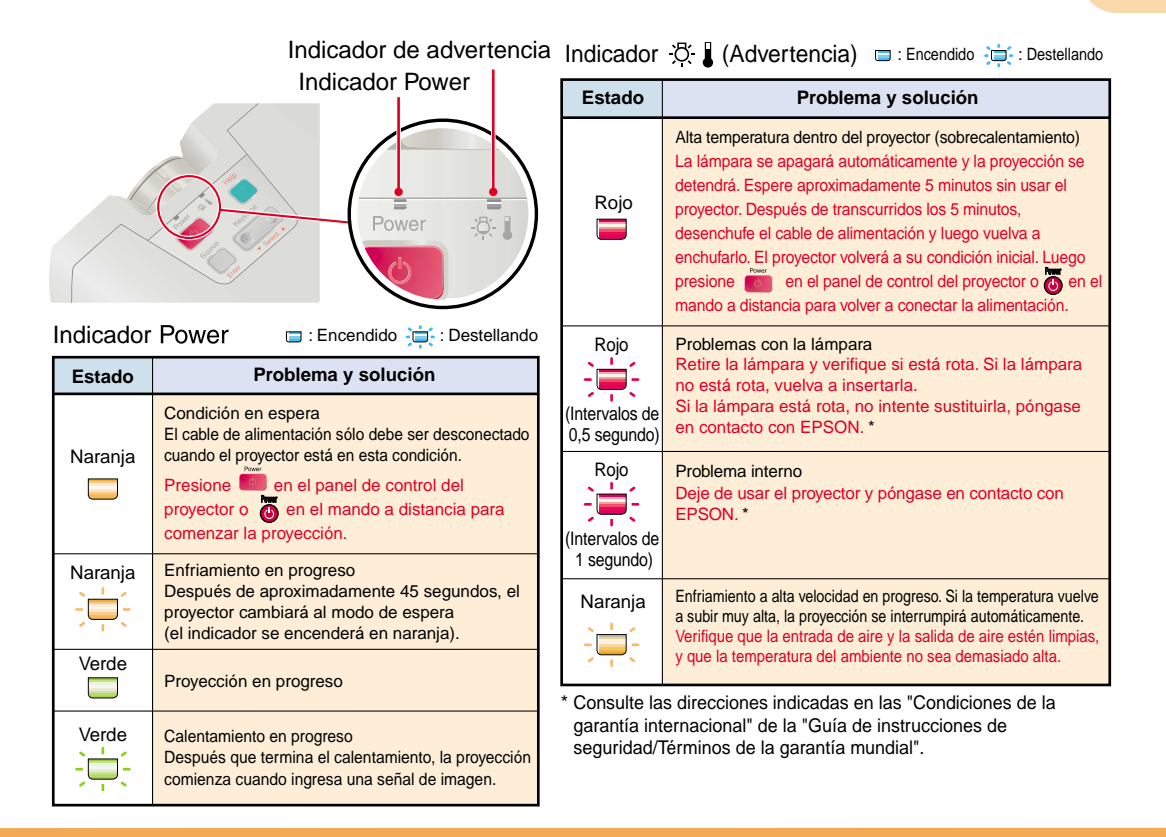

14

## **EPSON**<sup>®</sup>

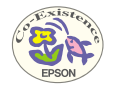

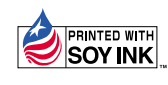

Printed in Japan 402530701S 02.08-1.0A(C05)

Impreso en papel 100% reciclado.